## **EKM Windows Guide**

- Download the latest installer from heartland.nz/ekm
  Run the installer, it is mostly next, next, next.
- 3. Once installed, you will see an Initial Settings Window:

| 😕 EKM Insight Data Collection Application Setup - Initial Settings                                                                                                    |                                                   |       |           | ×      |
|----------------------------------------------------------------------------------------------------|---------------------------------------------------|-------|-----------|--------|
| The BKM Insight Data Collection<br>Application requires some<br>additional configuration<br>information before the<br>installation can be completed.<br>This wizard will guide you<br>through the necessary steps.<br>If prompted for a licence<br>provider code please enter it<br>exactly as guated in your licence<br>communication. | Please enter the licence provider code:<br>happen | tinue | Cancel Ir | nstall |

4. The licence provider code is happen (lower case)5. On the next screen enter the unique key for the relevant monitor:

| M EKM Insight Data Collection Application Setup - Product Activation                                                                                                    |                                                                                                    |       |          | ×      |
|----------------------------------------------------------------------------------------------------|----------------------------------------------------------------------------------------------------|-------|----------|--------|
|                                                                                                    | Please select the activation method:<br>I will activate the program via the internet using a licence key |       |          |        |
| The EKM Insight Data Collection<br>Application requires a valid<br>licence for service operation.                                                                                                    | Enter licence key: (12 character key co<br>Key code invalid                                              | de)   |          |        |
| You should have been provided<br>with either a licence file or<br>licence key code to activate this<br>installation. Please select the<br>relevant activation method.<br>Activation using a key code can<br>only be performed if a<br>connection to the internet is<br>available. | ○ I have been supplied with an activation licence file                                                   |       |          |        |
|                                                                                                    | Con                                                                                                    | tinue | Cancel I | nstall |

6. The Installer will check internet connectivity and advise you of any issues.

7. The next prompt should be to ask if you want to scan the default IP range, click YES.

8. Click Finish. 9. If all is successful you should see three green ticks like the below image, that means the install is complete and you can close the window.

| 😕 EKM Insight Data Collection                                                                                     | Application Console                                 |             | _ | × |
|----------------------------------------------------------------------------------------------------|-----------------------------------------------------|-------------|---|---|
| Utilities                                                                                                    |                                                     |             |   |   |
|                                                                                                    | Service Information Environment Settings            |             |   |   |
| EKM Insight Data Collection<br>Application Console provides<br>the ability to view status                         | Application Information<br>Product version:         | 7.20.2.29   |   |   |
| information and modify settings<br>for the application.                                                           | Licensed to:<br>Number of devices licensed:         | 5000        |   |   |
| Service Information<br>Version and licence information,<br>system operational status.                             | Licence expiry:                                     | 2034-05-14  |   |   |
| Environment Settings<br>Network environment settings to<br>configure access to the Internet<br>using a Web Proxy. | Service status<br>Service status:                   | 2<br>2      |   |   |
|                                                                                                    | Connected to Portal server:                         | ~           |   |   |
|                                                                                                    | Discovery Status                                    |             |   |   |
|                                                                                                    | Running discovery:                                  |             |   |   |
|                                                                                                    |                                                     | becommittee |   |   |
|                                                                                                    | Connected to service database C:\Program Files (x86 | \i2emfw\db  |   |   |
|                                                                                                    | connected to be vice database ex program nes (xoo,  | Area for    |   |   |

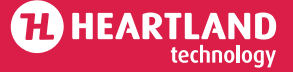

## **EKM Windows Guide**

Tech details for External Comms : http://licensing.ekmglobal.com:443 on set up IP address & port for outbound firewall requirements is - 13.70.104.151:5222

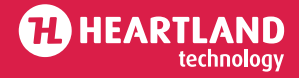